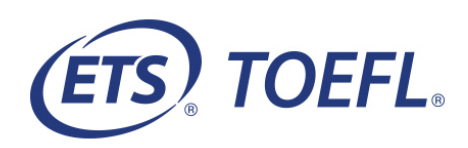

## Test Taker Procedures

You will be participating in a Bring Your Own Proctor (BYOP) Remote Proctoring session for the

TOEFL ITP<sup>®</sup> test.

In order to participate, complete the following steps prior to the test session:

- You must use a Windows<sup>®</sup> or Mac<sup>®</sup> computer with administrative privileges for testing. Chromebook<sup>™</sup>, iPad<sup>®</sup>, or other devices are not compatible with BYOP Remote Proctoring sessions. See <u>Minimum System Requirements</u>.
- On your computer Download the *TOEFL®* Program Secure Browser (Home) or TOEFL® Program Audio Browser.
- Complete the **Practice Check-in Process** to check your speaker, microphone, camera and bandwidth and get familiar with the check-in process.

You will perform the following on the day of the test:

• A **System Check** to ensure your computer meets the system requirements and to test your speaker, microphone and camera.

Email the contact person on the **Test Taker Letter** once you have successfully downloaded the secure browser and completed the practice check-in process or have any issues.

# **Checklist**

**Before the Day of the Test** 

- <u>Step 1- Download the TOEFL® Program Secure Browser for</u> <u>Windows (Home) or Secure Browser for Mac®</u>
- o Step 2 Complete the Practice Check-in Process
- On Test Day
  - Step 1- Prepare your Test Location
  - o Step 2 Start the Test
- **Review Important Instructions**
- □ <u>Minimum System Requirements</u>

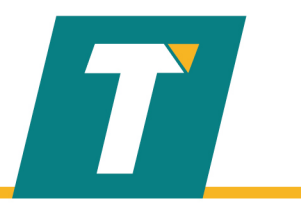

### **BEFORE THE DAY OF THE TEST**

Step 1 – Download the *TOEFL*<sup>®</sup> Program Secure Browser for Windows (Home) or Secure Browser for Mac<sup>®</sup>. You will use this browser to take the test.

- 1. Navigate to <u>http://www.ets-ellonline.org/.</u>
- 2. <u>Click Download Secure Browser.</u>

| Attps://www.programworkshop.com/pw2/core/3.2/Login/Login/Ho | on 🔎 👻 🔐 C Program Workshop 🛛 🗙                                                                                          | - ₽ × |
|-------------------------------------------------------------|----------------------------------------------------------------------------------------------------|-------|
| Program Administration Check Readines                       | s Download Secure Browser Frequently Asked Questions                                                                     |       |
| Login                                                       |                                                                                                    |       |
|                                                             | The TOEFL® Family of Assessments                                                                                         |       |
| Username                                                    | The TOEFL ITP® Tests<br>For English-language-learning programs at the<br>university land large - Idu                     |       |
| Password                                                    |                                                                                                    |       |
| Login Forgot Your Password?                                 | The TOEFL Junior® Tests<br>For middle school to early high school level<br>English-language-learning programs (ages 11+) |       |
|                                                             | The TOEFL® Primary <sup>™</sup> Tests<br>For young students, to measure current English                                  |       |

3. Select Secure Browser for Windows (Home) or Secure Browser for Mac; click Download.

| Download Secure Browser                                                                                                    |
|----------------------------------------------------------------------------------------------------|
| Currently Identified as: Anonymous                                                                                                    |
| SHOW ALL PLATEORMS                                                                                                    |
| Secure Browser for Windows (Home)<br>The Windows Secure Browser is a locked-down version of an internet browser that prohibits access to other applications during testing. This Secure Browser requires an installation that requires                                                                                                    |
| administrative privileges. Once instalted, administrative privileges are not required to launch the Secure Broeser. Download on Windows                                                                                                    |
| Select the Download button located underneath these instructions.     Depending on your browser settings, the Secure Browser file will download in one of the following ways:     The file will automatically download to the default location, typically your desktop or Downloads folder.     You will be promoted to run or save the file. Select Save. The file will download to the default location.    |
| <ol> <li>Double-click the Secure Browser icon or file name to open the Secure Browser.</li> <li>You may receive the following Security Warning: "Do you want to run this file?" Select Run.</li> <li>If the Secure Browser has not been installed previously, you will be prompted that an installation is required. Click OK. This installation requires administrative privetages to be granted.</li> </ol> |
| Download                                                                                                    |

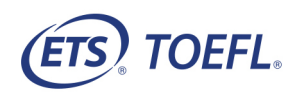

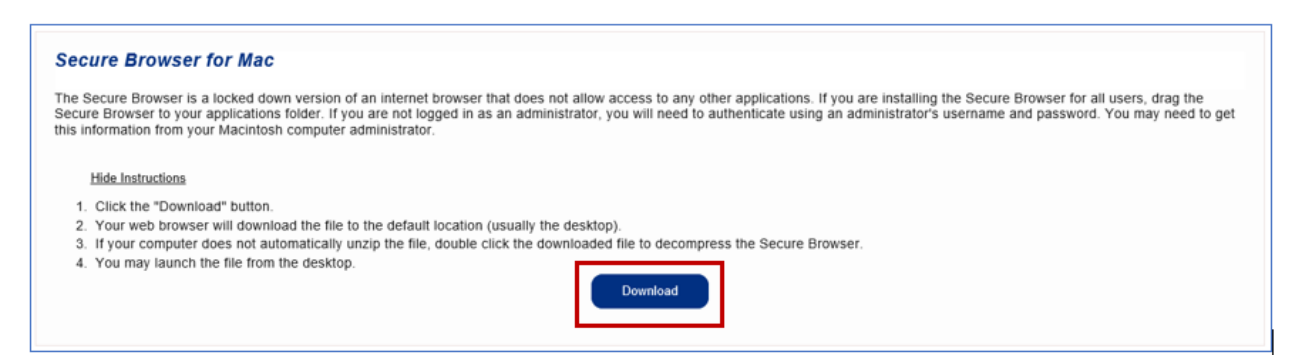

4. Secure Browser for Windows (Home) Confirm that the *TOEFL®* Program Secure Browser (Home) file is in your Downloads folder.

| 🕨 🚽 🚽 🗧 Downloads             |              |                         |                      |                                |                   |                                               |
|-------------------------------|--------------|-------------------------|----------------------|--------------------------------|-------------------|-----------------------------------------------|
| File Home Share View          |              |                         |                      |                                |                   |                                               |
|                               | Move<br>to - | Copy<br>to              | New<br>New<br>folder | item •<br>access •<br>Properti | Edit              | Select all<br>Select none<br>Invert selection |
| Clipboard                     |              | Organize                | New                  |                                | Open              | Select                                        |
| ← → × ↑ 🕂 > This PC > Downloa | ıds          |                         |                      |                                |                   |                                               |
| 🔹 🕹 Ouick access              | ^            | Name                    | D                    | ate modified                   | Туре              | Size                                          |
|                               |              | debug.log               | 1                    | 0/7/2020 11:18 AM              | Text Document     | 1 KB                                          |
| Desktop                       | ×            | III ETS All Staff Meeti | ng.ics 9             | /30/2020 4:27 PM               | iCalendar File    | 3 KB                                          |
| 🕂 Downloads                   | A            | 🛃 ITS Data Connecto     | r Installer.msi 8    | /26/2020 1:18 PM               | Windows Installe  | er 557 KB                                     |
| 🔮 Documents                   | *            | III PBIDesktopSetup_>   | (64.exe 8            | /31/2020 1:11 PM               | Application       | 298,958 KB                                    |
| Pictures                      | *            | Registrations_10-6      | -2020 8-52 A 1       | 0/6/2020 8:52 AM               | Microsoft Excel \ | N 33 KB                                       |
| TOEFL Primary Audits          | *            | 🛟 Support-LogMeInF      | Rescue.exe 9         | /30/2020 11:38 AM              | Application       | 2,414 KB                                      |
| toefljr                       | я            | ➡                       | vser (Home) 1        | 0/6/2020 10:17 AM              | Application       | 3,469 KB                                      |

**Secure Browser for Mac** The *TOEFL*<sup>®</sup> program audio browser will be in your Download Folder. Please drag this to your desktop.

|              | 0 Dow                      | nloads |                   |                         |
|--------------|----------------------------|--------|-------------------|-------------------------|
| < >          |                            |        | Q Search          |                         |
| Favorites    | Name                       | Size   | Kind $\checkmark$ | Date Added              |
| Applications | drive-downloa0T034012Z-001 |        | Folder            | Apr 9, 2019 at 11:40 PM |
| Desktop      | drive-downloa0T035236Z-001 |        | Folder            | Apr 9, 2019 at 11:53 PM |
| 🖺 Documents  |                            |        |                   |                         |
| Recents      |                            |        |                   |                         |
| O Downloads  |                            |        |                   |                         |
| AirDrop      |                            |        |                   |                         |
| iCloud       |                            |        |                   |                         |

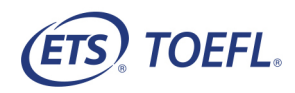

| The TOEFL         | ® Family of Assessments                                                                                                    |
|-------------------|----------------------------------------------------------------------------------------------------|
| 46                | The TOEFL ITP® Tests<br>For English-language-learning programs at the university level (ages 16+)                                                       |
|                   | The TOEFL Junior® Tests<br>For middle school to early high school level English-language-learning<br>programs (ages 11+)                                |
|                   | The TOEFL® Primary <sup>™</sup> Tests<br>For young students, to measure current English skills and provide a<br>foundation for future success (ages 8+) |
| Check Audio and N | licrophone                                                                                                    |
|                   |                                                                                                    |
|                   | The TOEFL         Image: Check Audio and Auge                                                                                                    |

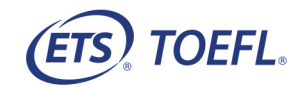

## Step 2 – Complete the Practice Check-in Process

#### 1. Click Start My At Home Test.

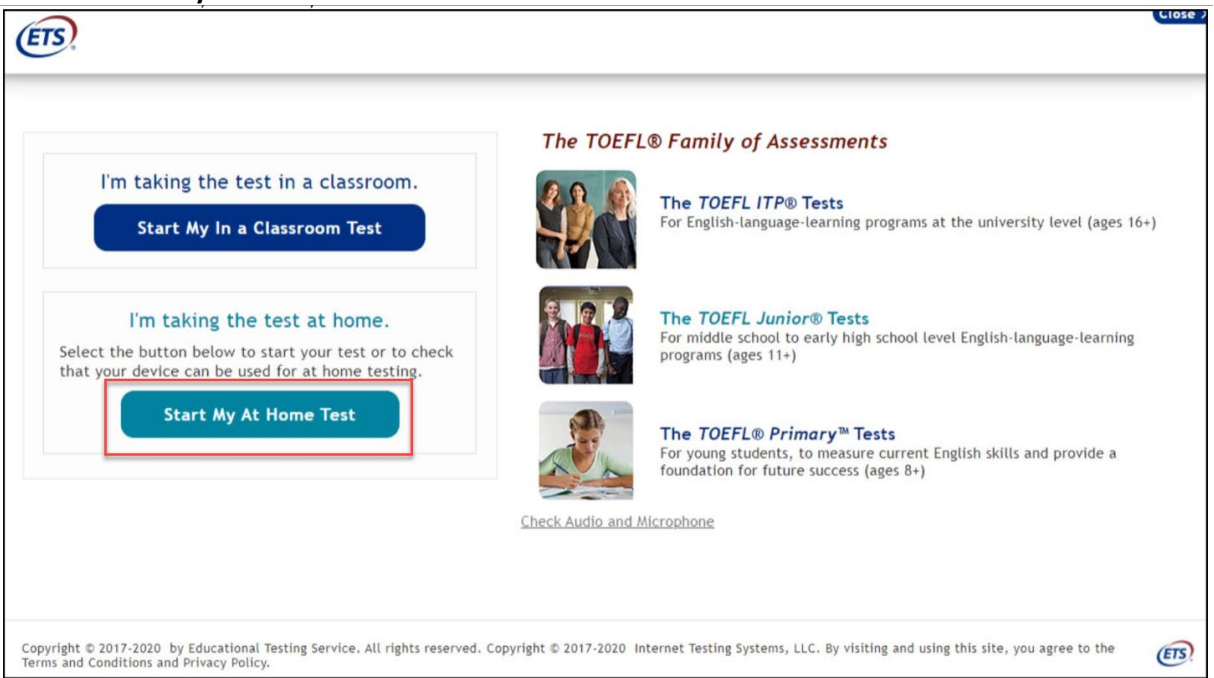

#### 2. Click Start a Practice Session.

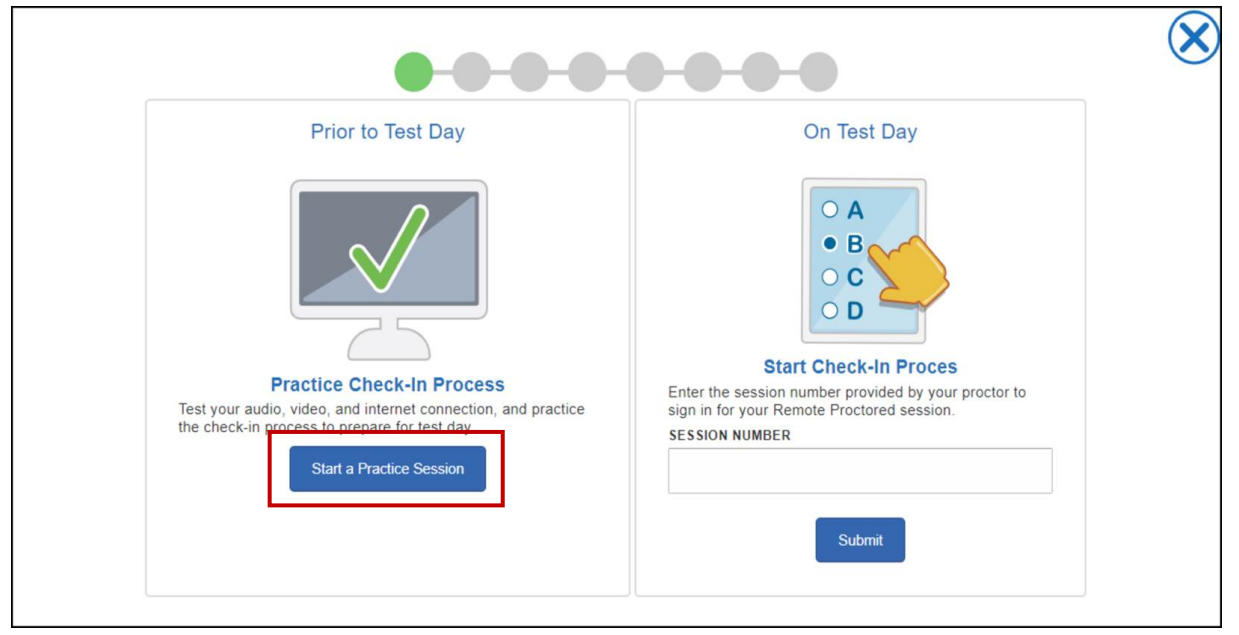

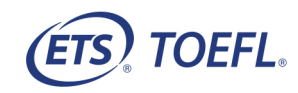

3. Enter your **Given Name** (First Name), **Family Name** (Last Name), and **Birthday.** Follow the steps through the Practice Check-in 🔗 Process. Click the in the upper right corner to exit.

| ogin Using                                       |    |                                                                 | Auto Proctor 11<br>Welcome to the Remote                                                                                                    |
|--------------------------------------------------|----|-----------------------------------------------------------------|----------------------------------------------------------------------------------------------------|
| Name and Birthday     GIVEN NAME     FAMILY NAME | or | Student Unique ID and Family Name STUDENT UNIQUE ID FAMILY NAME | Proctor Readiness Check. (<br>the day of test, this chat<br>window can be used to talk<br>your proctor if you need any<br>assistance. You may close t<br>window and proceed with<br>Readiness Check. |
| *BIRTHDAY<br>Day • Month •                       |    | Submit                                                          |                                                                                                    |

**Note:** You will take a photo of yourself and your identification during the Practice Check-in Process. This picture will display when you check-in to take the test. You may use this photo or take a new one.

### **ON TEST DAY**

Approximately 10-15 minutes before your scheduled test session, review the information in the letter from your Proctor as well as the <u>Important Instructions</u> and prepare your testing environment.

### Step 1 - Prepare your Test Location

- You can have only one computer monitor.
- You must test in a quiet, well-lit, private location. Light source should not be behind you.
- Use a personal computer and network to take the test. If you need to schedule time in advance to reserve a quiet space, please do so ahead of your appointment.
- Public locations such as coffee shops and computer labs are not permitted. Use of a private internet connection such as corporate networks, hotel networks or government connections will likely prohibit the use of the required technology due to the network's firewalls.
- Clear the area of notes, books, smart watches, tablets and any other items. Cell phones and other electronic devices must be removed from the area. Food and drinks are not permitted during testing.
- Stay seated during the test session.
- If note-taking is permitted for your test,
  - You **may not** take notes on regular paper, for security purposes.
  - You may take notes using one of the following:

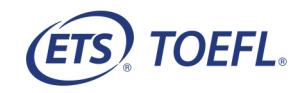

- Whiteboard with erasable marker
- Paper with transparent sheet protector and erasable marker
- You will be asked to erase all notes in view of the proctor at the end of the test.

**NOTE:** If you fail to comply with these regulations, you may be asked to leave the test session and your test may not be scored. The test administrator has the right to request that ETS not score a test taker's exam if the test taker did not follow instructions or if the test administrator suspects that the test taker cheated. No scores will be reported for that test taker.

## Step 2 – Start the Test

The day of the test administration, you will receive written communication from your proctor containing a Session Number for your test. **Note:** Please be sure to join the remote proctoring session on time. If you arrive 15 minutes after the starting time, you may not be approved to take the test during this session.

- 1. Close all applications on your computer.
- 2. Double click the TOEFL Program Secure Browser (Home) from your Downloads folder or TOEFL Program Audio Browser icon from your desktop.

📎 TOEFL Secure Browser (Home)....

![](_page_6_Picture_9.jpeg)

#### 3. Click Start My At Home Test.

![](_page_6_Picture_11.jpeg)

or

![](_page_6_Picture_12.jpeg)

**Secure Browser for Mac**: At this time, the browser will check to see if the Electron app is downloaded and will launch it. If it does not find the Electron app, the browser will initiate the Electron App download. (74 MB) This screen will be displayed as it is downloaded. Once the download is complete, you may resume with the BYOP check-in process.

![](_page_7_Picture_1.jpeg)

#### 4. Enter the Session Number and click Submit.

![](_page_7_Figure_3.jpeg)

![](_page_7_Picture_4.jpeg)

| <b></b>                                                                                | ×                                                    |
|----------------------------------------------------------------------------------------|------------------------------------------------------|
| Prior to Test Day <b>Procession Practice Check-In Process Start a Practice Session</b> | This is not a in a classroom Session.<br>On Test Day |

If you receive the following error message, it means you selected Start My In a Classroom Test when you should have selected **<u>Start My At Home Test</u>** for a remote proctoring session.

5. Enter your **Student Unique ID** and **Family Name** (Last Name); then click **Submit**.

| gin Using                 |                                   |   |
|---------------------------|-----------------------------------|---|
| Name and Birthday         | Student Unique ID and Family Name | e |
| FAMILY NAME               | *FAMILY NAME                      |   |
| BIRTHDAY<br>Day v Month v | Submit                            |   |

![](_page_8_Picture_4.jpeg)

г

6. **Candidate Consent Form** screen confirms you are aware that during the test, you will be recorded. Video recordings are only used to verify the integrity of the test session and will not be retained for longer than 24 hours unless there is an issue.

![](_page_9_Picture_1.jpeg)

Click in the checkbox; then click Next to move to the next screen.

At this point, you can also chat with the Proctor, raise your hand or exit out of the secure browser.

- Clicking Closes the secure browser
- Clicking Palerts the Proctor you need his/her attention
- Clicking pens a text/chat screen and allows you to chat with the Proctor

![](_page_9_Picture_7.jpeg)

## Perform a System Check

The system check will test the following features before moving into the test:

- Speakers You will need to click Check Speaker for the System Check to confirm audio is playing
- Microphone confirms the correct microphone is selected
- Camera confirms the correct camera is selected and shows a live stream of yourself
- **Bandwidth Check** gives you an overview of their bandwidth speed and verifies the speed is suitable for the exam

Speakers, microphone, and camera can be changed from the defaulted options, if necessary, by clicking on the dropdown box

![](_page_10_Figure_7.jpeg)

Once the system check is complete, a green banner displays if the check is successful. Click **Next** to continue. If system check fails, click the hand icon or open the chat to communicate with the Proctor.

| <b>——</b> ——                                                        | ck Next )                                                  |
|---------------------------------------------------------------------|------------------------------------------------------------|
| Sys                                                                 | tem Check                                                  |
| The System Check has completed successfully! Clin                   | ck Next to continue.                                       |
| Speakers                                                            | Microphone                                                 |
| Default - Speaker/HP (Realtek High Definition Audio)  Check Speaker | Default - Microphone Array (Realtek High Definition Audio) |
| Camera                                                              | Bandwidth Check                                            |

![](_page_10_Picture_10.jpeg)

## **Take your Photo**

7. Click **Take Picture** until you are comfortable with the photo you are taking for check-in then click **Next**.

![](_page_11_Picture_2.jpeg)

## **Take Photo of Your Identification**

- 8. Hold up the front of your identification card to your configured camera and click on **Take Front** to take a picture of the front of your ID.
- 9. Hold up the back of your identification card to your configured camera and click on **Take Back** to take a picture of the back of your ID.

Note: Wait until the identification card is in focus before taking the picture or your Proctor may ask you to repeat the sign in process.

10. Click Next.

![](_page_11_Picture_8.jpeg)

![](_page_11_Picture_9.jpeg)

11. Confirm the information is correct. Click **Next** to submit your request and begin the remote proctoring session. You will not be able to return to this page.

| onfirm the below information is correct. Click NEXT to submit you<br>ou will not be able to return to this page. | r request and begin the remote proctoring session |
|----------------------------------------------------------------------------------------------------|---------------------------------------------------|
|                                                                                                    | Your Name                                         |
|                                                                                                    | Photo Identification                              |
| Photo                                                                                                    | Front of ID                                       |
| Your Photo                                                                                                    |                                                   |
|                                                                                                    | Back of ID                                        |

12. The following message displays alerting you the video and microphone are being shared with the Proctor; click **OK**.

![](_page_12_Picture_3.jpeg)

![](_page_12_Picture_4.jpeg)

13. Wait for approval. You will see a live video of yourself and will be able to see the number of students ahead of you waiting for approval, if any. The Proctor will review your check-in and approve you for testing. If there is an issue with your check-in (ex. picture is blurry), the proctor will ask you to check-in again.

![](_page_13_Picture_1.jpeg)

14. Answer the following profile questions; click **Save**.

| ETS.                                                                                            |                                                                                                    |                                   |                                     | Close X |
|-------------------------------------------------------------------------------------------------|----------------------------------------------------------------------------------------------------|-----------------------------------|-------------------------------------|---------|
|                                                                                                 | Your Profile                                                                                                    |                                   |                                     | Logout  |
|                                                                                                 | We are now soing to ask you a few questions about<br>do not mark your answers to these questions.<br>* Means required field.<br>*Before today, how many times have you taken a TO | yourself. We<br>FFL ITP test?     |                                     |         |
|                                                                                                 | Select one                                                                                                    | ~                                 |                                     |         |
|                                                                                                 | "What is your primary reason for taking the TOEFL IT                                                                                                    | 'P test?                          |                                     |         |
|                                                                                                 | Select one                                                                                                    | ~                                 |                                     |         |
|                                                                                                 | "What is your current level of study?                                                                                                    |                                   |                                     |         |
|                                                                                                 | Select one                                                                                                    | ~                                 |                                     |         |
|                                                                                                 | "How much time have you spent studying English (in<br>school or a college/university)?                                                                                            | a middle/high                     |                                     |         |
|                                                                                                 | Select one                                                                                                    | ~                                 |                                     |         |
|                                                                                                 | Save                                                                                                    |                                   |                                     |         |
|                                                                                                 |                                                                                                    |                                   |                                     |         |
| Copyright © 2017-2020 by Educational Testing Service. All rig<br>Conditions and Privacy Policy. | hts reserved. Copyright © 2017-2020 Internet Testing Syste                                                                                                    | ms, LLC. By visiting and using th | is site, you agree to the Terms and | œ ,     |

15. You will now start the test.

![](_page_13_Picture_5.jpeg)

![](_page_13_Picture_6.jpeg)

16. When you have completed the test, click Exit.

![](_page_14_Picture_1.jpeg)

### **Important Instructions**

- If you have any problems during the test, click the raise your hand icon or chat icon to alert the proctor. The proctor may pause your test, so you can communicate your question or problem in writing.
- If an error occurs that results in the secure browser closing or locking unexpectedly, restart your computer and perform the steps to re-enter the remote proctoring session. The proctor will re-approve you to restart the test where you left off.
- This is a timed test. If you do not complete the test within the designated time, a message box will display saying time has ended. Make sure you monitor the time remaining by checking the timer in the upper right corner of the screen.
- During the test, you will be recorded. Video recordings are only used to verify the integrity of the test session and will not be retained for longer than 24 hours unless there is an issue.

## Good luck on your test!

![](_page_14_Picture_8.jpeg)

# **Minimum System Requirements**

Before beginning setup, verify that your computer meets the requirements described below. If it does not meet the minimum system requirements, you will not be able to launch the test.

Have a strong, stable internet connection. This is extremely important. If possible, use a hard-wired connection to your router; you may experience difficulties with even the best Wi-Fi connection. The extra load of the remote proctoring software will slow things down and make it difficult for images to load and for the system to save your answers to the test questions.

|                                     | Minimum System Requirements |                                                 |  |
|-------------------------------------|-----------------------------|-------------------------------------------------|--|
|                                     | OS                          | Web Browsers                                    |  |
| Secure Browser<br>Proctored Testing | Windows® 8.1 and 10         | Google Chrome (minimum version: 85.0)           |  |
|                                     |                             | Microsoft Edge Chromium (minimum version: 85.0) |  |
|                                     |                             | Safari® (minimum version: 11.0)                 |  |
|                                     | Mac® OS X 10.11             | Safari® 9, Google Chrome, Firefox               |  |

To launch and run the *TOEFL*<sup>®</sup> Program Secure Browser (Home), Windows must be signed in with a User Account with Administrator rights on the computer. If not, you will receive the following error message:

![](_page_15_Figure_5.jpeg)

Copyright © 2021 by ETS. All rights reserved. ETS, the ETS logo, TOEFL and TOEFL ITP are registered trademarks of ETS in the United States and other countries. IN ENGLISH WITH CONFIDENCE and the T logo are trademarks of ETS. All other trademarks are the property of their respective owners.

![](_page_15_Picture_7.jpeg)